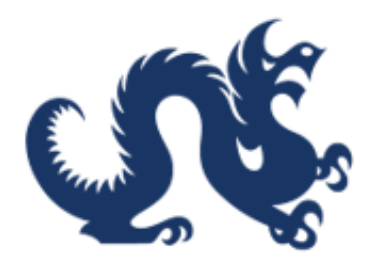

# **Drexel University**

## SAP Ariba Marketplace End-User Guide Team Buying in Ariba

Accounts Payable & Procurement Services

### Team Buying in Ariba: Creation, Management, and Purchasing

This guide provides a straightforward approach to creating and managing teams in Ariba, enabling users to streamline their purchasing processes. By following the steps outlined, you can easily set up teams, assign roles, and utilize team buying features to enhance collaboration within your organization. It simplifies the process of team management, ensuring that all members can confirm receipts and contribute effectively. Team buying replaces cart assignment.

#### **Creating a Team**

1. Click your profile icon.

| riba Buying                                                                                                    | · •                                                                                  |       |
|----------------------------------------------------------------------------------------------------|--------------------------------------------------------------------------------------|-------|
| Find goods and services                                                                                                    |                                                                                      | Admin |
| Upcoming Catalogs Catalog Update: are working to complete integration for the following catalogs, which will become available in the coming weeks:                                                                                                    | Request on behalf of $\delta^8$<br>Buy with a team $\delta^8$                        |       |
| Learn more     Planer Scientific     Graybar     Amazon     MoKesson     B&H Photo     VWR     Grainger     Rewvity     We appreciate your patience as we finalize these catalogs and will notify you     as soon as they are available in SAP Ariba Marketplace. | Recent requests INV7b80be1c5a50-1232 Submitted INV7b80be1c5a50-1232                  |       |
| SAP Ariba Training Resources                                                                                                    | \$20.27 USD<br>Requested 0 days ago<br>PR4974 Submitted<br>High-Precision Microscope | -     |

2. Click "App settings"

| riba Buying                                                                                                    | <u>्</u> ि द 🖞                                                                                       |
|----------------------------------------------------------------------------------------------------|----------------------------------------------------------------------------------------------------|
| Find goods and services       Thesa     Your requests       Your requests     Your approvals                                                                                                    | Jose J. Cruz<br>() Sign out<br>?<br>Admin                                                            |
| Upcoming Catalogs Catalog Update are working to complete integration for the following catalogs, which will become available in the coming weeks: • Fisher Scientific • Graybar                            | Request on behalf of කී<br>Buy with a team කි                                                        |
| Amazon · McKesson     B&H Photo · VWR     Grainger · Revvity     We appreciate your patience as we finalize these catalogs and will notify you     as soon as they are available in SAP Aribe Marketplace. | Recent requests INV7b80be1c5a50-1232 Submitted INV7b80be1c5a50-1232 \$20.27 USD Requested 0 days ago |
| SAP Ariba Training Resources                                                                                                    | PR4974 Submitted<br>High-Precision Microscope                                                        |

3. Click "Manage your teams"

| riba Buying                                                                                                    |                                                                                                    | ₹ <mark>1</mark> 4 ž                   | ? ® 👰 📩    |
|----------------------------------------------------------------------------------------------------|----------------------------------------------------------------------------------------------------|----------------------------------------|------------|
| Find goods and services       Thesa     Your requests       Your requests     Your approvals                                                                                                    | <ul> <li>View your profile</li> <li>Change your profile</li> <li>Madage your team</li> <li>Manage your addresses</li> <li>Change default locale</li> </ul> | Jose J. Cruz                           | ><br>Admin |
| Upcoming Catalogs Catalog Update are working to complete integration for the following catalogs, which will become available in the coming weeks: Learn more Fisher Scientific Amazon Amazon B&H Photo Granger Granger Revvity | Delegate authority     Activate mobile device     Deactivate mobile device     Change email notification                                                   | f සී<br>දිබු                           |            |
| We appreciate your patience as we finalize these catalogs and will notify you<br>as soon as they are available in SAP Ariba Marketplace.  • • • • • SAP Ariba Training Resources                                               | Preferences<br>INV7b80be1c5a50-1<br>\$20.27 USD<br>Requested 0 days ago<br>PR4974<br>High-Precision Micro                                                  | Submitted<br>232<br>Submitted<br>scope |            |

4. You may activate automatic team buying.

| rexel Ari | ba Buying                      | Find goods and services | ۹ 🕻                                                                                                    | ि <u>स्</u>                         |
|-----------|--------------------------------|-------------------------|----------------------------------------------------------------------------------------------------|-------------------------------------|
| Manage y  | Your teams                     |                         | Turn on team buying to automatically<br>with your default team on all transac<br>buying will be on every time you log<br>Automatic team buying? | y collaborate<br>tions. Team<br>in. |
|           | You don't have any teams yet.  |                         |                                                                                                    |                                     |
|           | Teams in which you participate |                         |                                                                                                    |                                     |

5. Click the button highlighted below to create a new team.

| riba Buying                    |                               | Find goods and services |                        | ۹ 🖞 | Ĕ | 0 |   |
|--------------------------------|-------------------------------|-------------------------|------------------------|-----|---|---|---|
| your teams                     |                               |                         |                        |     |   |   |   |
|                                |                               |                         |                        |     |   |   |   |
|                                |                               |                         | Automatic team buying? |     | ) |   |   |
| Your teams                     |                               |                         |                        | +   |   |   | ? |
|                                |                               |                         |                        |     |   |   |   |
|                                |                               |                         |                        |     |   |   |   |
|                                |                               |                         |                        |     |   |   |   |
|                                |                               |                         |                        |     |   |   |   |
|                                | You don't have any teams yet. |                         |                        |     |   |   |   |
|                                |                               |                         |                        |     |   |   |   |
|                                |                               |                         |                        |     |   |   |   |
|                                |                               |                         |                        |     |   |   |   |
| Teams in which you participate |                               |                         |                        |     |   |   |   |
|                                |                               |                         |                        |     |   |   |   |

6. Enter a team name. Optionally, add a description or set the team as your default. When done, click "**Next**."

| riba Buying                    |                                                                                                    | Find goods and services | a 🕻 🛱 🖲 💷       |
|--------------------------------|----------------------------------------------------------------------------------------------------|-------------------------|-----------------|
| e your teams                   |                                                                                                    |                         |                 |
|                                | Create a team                                                                                                   | × Automatic             | team buying? [] |
| Your teams                     | Team name* My team Description You can enter additional information about your team.  Set as your default team. | t Cancel                | +               |
| Teams in which you participate |                                                                                                    |                         |                 |
| All AT                         |                                                                                                    |                         |                 |

7. Search for the team member and select them.

| Arib       | a Buying                       |                           | Find goods and services | ۹ 4 <sup>14</sup> |
|------------|--------------------------------|---------------------------|-------------------------|-------------------|
| < Manage y | vour teams                     | Create a team             | ×                       |                   |
|            | Your teams                     | Add team members*         | X Q Automatic           | team buying?      |
|            |                                | Jy Jessica Y. Lewis-Owona |                         |                   |
|            |                                |                           |                         |                   |
|            |                                | Cre                       | ate Back                |                   |
| •          | Teams in which you participate |                           |                         |                   |

8. You may set them as a contributor or viewer.

| riba Buying                    |                        | Find goods and services | a 4 k 0 🕖    |
|--------------------------------|------------------------|-------------------------|--------------|
| e your teams                   | Create a team          | ×                       |              |
|                                | Add team members*      | Automatic team bu       | ving? [] OFF |
| Your teams                     | Team member            | Role                    | +            |
|                                | JJ Jose J. Cruz        | Team owner              |              |
|                                | JJ Jessica J. Leventry | Contributor V           |              |
|                                | RH Rufaida Haque       | Contributor 🗸           |              |
|                                |                        |                         |              |
|                                |                        |                         |              |
|                                |                        | Create                  |              |
| Teams in which you participate |                        |                         |              |
| Electron All                   |                        |                         |              |

9. Click "**Create**." You may create multiple teams.

| riba Buying                    |                        |               |                    |
|--------------------------------|------------------------|---------------|--------------------|
| e your teams                   | Create a team          | ×             |                    |
|                                | Add team members*      | × Q           | team buying? 1 0FF |
| Your teams                     | Team member            | Role          | +                  |
|                                | Jose J. Cruz           | Team owner    |                    |
|                                | JJ Jessica J. Leventry | Viewer ~      |                    |
|                                | RH Rufaida Haque       | Contributor ~ |                    |
| Teams in which you participate |                        | Create        |                    |
|                                |                        |               |                    |

#### Managing your Team

10. To manage your team, click "More Actions."

|          | bu buying                      | Find goods and services |
|----------|--------------------------------|-------------------------|
| < Manage | your teams                     |                         |
|          |                                |                         |
|          |                                |                         |
|          | Your teams                     |                         |
|          | Default All                    |                         |
|          | My team ····                   |                         |
|          |                                |                         |
|          | Jose J. Cruz JRH               |                         |
|          |                                |                         |
|          |                                |                         |
|          | Teams in which you participate |                         |
|          | Filter by All ~                |                         |

11. You may:

- Edit your team information
- Add team members
- Manage team members (Add, remove, and adjust roles)
- Cancel default team
- Delete the team *To delete a default team, first cancel its default status.*

| rexel Ariba Buying                          |                                                                                         |       | [         | Find goods and services | ۹ 🖓                    | Ä | 0 |
|---------------------------------------------|-----------------------------------------------------------------------------------------|-------|-----------|-------------------------|------------------------|---|---|
| Manage your teams                           |                                                                                         |       |           |                         |                        |   |   |
|                                             |                                                                                         |       |           |                         | Automatic team buying? |   |   |
| Your teams                                  |                                                                                         |       |           |                         | +                      |   |   |
| Default<br>My team<br>Jose J. Cruz<br>Owner | All<br>Edit team info<br>Add team members<br>Manage team members<br>Cancel default team |       |           |                         |                        |   |   |
|                                             | Delete the team                                                                         |       |           |                         |                        |   |   |
| Teams in which you                          | participate                                                                             |       |           |                         |                        |   |   |
| Filter by All                               | ~                                                                                       |       |           |                         | Search by team name Q  |   |   |
| Team name                                   |                                                                                         | Owner | Your role | Joined date             | Team members #         |   |   |

12. You can view all the teams you belong to. Click the arrow to view the team members.

| rexel Ariba Buying              |            |              |             | Find goods and services |                     | م 🖞        | <u>و</u> ظ |
|---------------------------------|------------|--------------|-------------|-------------------------|---------------------|------------|------------|
| Manage your teams<br>Your teams |            |              |             |                         |                     | +          |            |
| Default<br>My team              | All<br>*** |              |             |                         |                     |            |            |
| Jose J. Cruz<br>Owner           | U.RH       |              |             |                         |                     |            |            |
| Teams in which you pa           | rticipate  |              |             |                         |                     |            |            |
| Filter by All<br>Team name      | ~          | Owner        | Your role   | Joined date             | Search by team name | <u> </u>   |            |
| SIT Testers                     |            | Emma Bodisch | Contributor | February 6, 2025        | 5                   | $\bigcirc$ |            |
|                                 |            |              |             |                         |                     |            |            |

#### **Buying with a Team**

Alert! Once the "On Behalf Of" field is set and a requisition is submitted, it becomes locked. In Guided Buying, there is no option to change this field directly. Only the preparer or the "On Behalf Of" user can modify it within Buying & Invoicing.

Tip! When purchasing as a team, you can follow the same requisition processes outlined in the other guides. The site will function the same way.

13. To begin buying with a team, click "**Buy with a team**" from the Ariba dashboard.

| riba Buying                                                                                                    | 。 ③ 其 <sup>44</sup> 〕                                                                                                    |
|----------------------------------------------------------------------------------------------------|----------------------------------------------------------------------------------------------------|
| The Your request Your approvals                                                                                                    | Admin                                                                                                    |
| Upcoming Catalogs         Require           Catalog Update are working to complete integration for the following catalogs, which will become available in the coming weeks:         Buy will be one available in the coming weeks:           Learn more         • Fishor Scientific         • Graybar           • Amazon         • McKesson           • Bårl Photo         • WWR           • Grainger         • Revity           We appreciate your patience as we finalize these catalogs and will notify you as soon as they are available in SAP Ariba Marketplace.         INV758 | est on behalf of 6<br>ith a leam 6<br>th requests<br>0be1c5a50-1232 Submitted<br>080be1c5a50-1232 Functional Submitted<br>100 Sted 0 days ago |
| SAP Ariba Training Resources PR4974 High-f                                                                                                    | Submitted                                                                                                    |

14. Select a team using the drop-down menu. Select "**Yes**" or "**No**" to turn on team receiving. Click "**Start**."

Team receiving allows team members to confirm receipt.

| riba Buying                                                       | 。<br>()<br>()<br>()<br>()<br>()<br>()<br>()<br>()<br>()<br>()<br>()<br>()<br>() |
|-------------------------------------------------------------------|---------------------------------------------------------------------------------|
| Find goods and services                                           |                                                                                 |
| ites Your requests Your approvals Your team for this requisition* | Admin                                                                           |
| New Turn on team receiving?*                                      | Request on behalf of $\delta^3$<br>Buy with a team $\delta \delta$              |
| For current updates, please visit o Learn more Cancel Start       | Recent requests INV7b80be1c5a50-1232 Submitted                                  |
|                                                                   | INV7b80be1c5a50-1232<br>\$20.27 USD<br>Requested 0 days ago                     |
| SAP Ariba Training Resources                                      | PR4974 Submitted<br>High-Precision Microscope                                   |

15. A banner will appear confirming that you are buying with a team.

| Of Drexel Ariba Buying            |                                     | ∠ <mark>14</mark> ≽ |
|-----------------------------------|-------------------------------------|---------------------|
| Shopping with My team             |                                     |                     |
| Find goods and services           |                                     |                     |
| Shop Your requests Your approvals |                                     |                     |
| New                               |                                     | 89                  |
|                                   |                                     | දිනි                |
| Learn more                        | Recent requests                     |                     |
| Learn more                        | INV7b80be1c5a50-1232 Sub            | bmitted             |
| ••••                              | \$20.27 USD<br>Requested 0 days ago |                     |
| SAP Ariba Training Resources      | PR4974 Sul                          | bmitted             |

16. To stop buying with a team, click "**Stop**."

| riba Buying                  | L <sup>14</sup>                     | े<br>राष्ट्र<br>राष्ट्र |
|------------------------------|-------------------------------------|-------------------------|
| My team                      |                                     | Stop                    |
| Find goods and services      |                                     | 2                       |
| ests Your approvals          |                                     | Admin                   |
| New                          | Request on behalf of 89             |                         |
| -                            | Buy with a team 🚳                   |                         |
| Learn more                   | Recent requests                     |                         |
| Learn more                   | INV7b80be1c5a50-1232 Submitted      |                         |
|                              | INV7b80be1c5a50-1232<br>\$20.27 USD |                         |
|                              | Requested 0 days ago                |                         |
| SAP Ariba Training Resources | PR4974 Submitted                    | -                       |

17. Then click "**Stop**" again to confirm. If you wish to continue, click "**Continue**."

| riba Buying                  |                                                      | L <sup>14</sup>                                             | )<br>E        | 3 🔟                                                                             |
|------------------------------|------------------------------------------------------|-------------------------------------------------------------|---------------|---------------------------------------------------------------------------------|
| My team                      |                                                      |                                                             | munactional ( | Stop                                                                            |
| ests Your approvals          | Find goods and services                              |                                                             |               | c)<br>c)<br>c)<br>c)<br>c)<br>c)<br>c)<br>c)<br>c)<br>c)<br>c)<br>c)<br>c)<br>c |
|                              | Are you sure you want to stop shopping with My team? |                                                             |               |                                                                                 |
| New                          | Stop Continue                                        | Request on benait of A*                                     |               |                                                                                 |
|                              |                                                      | Buy with a team *8*                                         |               |                                                                                 |
| Learn more                   |                                                      | Recent requests                                             |               |                                                                                 |
| Learn more                   |                                                      | INV7b80be1c5a50-1232 Submitted                              |               |                                                                                 |
|                              |                                                      | INV7b80be1c5a50-1232<br>\$20.27 USD<br>Requested 0 days ago |               |                                                                                 |
| SAP Ariba Training Resources |                                                      | PR4974 Submitted                                            |               |                                                                                 |

18. You may also activate/deactivate team buying from a requisition by clicking "**More Actions**."

| iba Buying                                                      |                             |                               |                            |                             |                                   |      |
|-----------------------------------------------------------------|-----------------------------|-------------------------------|----------------------------|-----------------------------|-----------------------------------|------|
| title: * High-Precision M<br>/ PR4974                           | licroscope                  |                               |                            |                             | Submit Save and                   | exit |
| i Bidding Not Required Fo<br>pricing is competitive.            | r Purchases Under \$10,000  | Bids and proposals for purcha | ses under \$10,000 USD (or | equivalent) are not require | d, but still encouraged to ensure | ?    |
| Ship to                                                         | Edit shipping locations     | Charge to                     | Manage details             | Total cost                  | \$3,200.00 USD                    |      |
| NEW COLLEGE BUILDING<br>PHILADELPHIA, PA 19102<br>United States |                             | Chart (D - Drexel University) |                            |                             |                                   |      |
| Need-by Date * (j)                                              |                             |                               | Rm-MS/Deliver To           |                             |                                   |      |
| February 25, 2025                                               |                             |                               | Jose J. Cruz/Rm 207        |                             |                                   |      |
| Ship To                                                         |                             |                               |                            |                             |                                   |      |
| NCB 2ND FLOOR                                                   | ~                           |                               |                            |                             |                                   |      |
| NEW COLLEGE BUILDING F                                          | PHILADELPHIA, PA 19102 Unit | ed States                     |                            |                             |                                   |      |
| On Behalf Of                                                    |                             |                               | Is Team Requisition        |                             |                                   |      |
| Jose J. Cruz                                                    | $\sim$                      |                               | No                         |                             |                                   |      |
| Is Team Received                                                |                             |                               | Is this a Blanket Order?   |                             |                                   |      |

19. Click "Edit team buying setting"

| riba Buying                                                     |                             |                                |                               |                             |                            | Lª © 🕕 🕯       |
|-----------------------------------------------------------------|-----------------------------|--------------------------------|-------------------------------|-----------------------------|----------------------------|----------------|
| n title: * High-Precision N                                     | licroscope                  |                                |                               |                             | Submit Save and            | d exit •••     |
| / PR4974                                                        |                             |                                |                               |                             | Validate                   |                |
| Bidding Not Required For<br>pricing is competitive.             | r Purchases Under \$10,000  | Bids and proposals for purchat | ases under \$10,000 USD (or e | equivalent) are not require | d, but still encouraged to | buying setting |
| Ship to                                                         | Edit shipping locations     | Charge to                      | Manage details                | Total cost                  | \$3,200.00 USD             |                |
| NEW COLLEGE BUILDING<br>PHILADELPHIA, PA 19102<br>United States |                             | Chart (D - Drexel University)  | )                             |                             |                            |                |
| Need-by Date * (i)                                              |                             |                                | Rm-MS/Deliver To              |                             |                            |                |
| February 25, 2025 🕅                                             |                             |                                | Jose J. Cruz/Rm 207           |                             |                            |                |
| Ship To                                                         |                             |                                |                               |                             |                            |                |
| NCB 2ND FLOOR                                                   | ~                           |                                |                               |                             |                            |                |
| NEW COLLEGE BUILDING F                                          | PHILADELPHIA, PA 19102 Unit | ed States                      |                               |                             |                            |                |
| On Behalf Of                                                    |                             |                                | Is Team Requisition           |                             |                            |                |
| Jose J. Cruz                                                    | ~                           |                                | No                            |                             |                            |                |
| Is Team Received                                                |                             |                                | Is this a Blanket Order?      |                             |                            |                |

20.

- 1. Select "**Yes**" or "**No**" to turn on or off team buying.
- 2. Select "**Yes**" or "**No**" to turn on or off team receiving.
- 3. Use the drop-down menu to select a team.

| Contexel 4 | Ariba Buying                                                 |                    |                                        |                                             |                         |                            | L.            |
|------------|--------------------------------------------------------------|--------------------|----------------------------------------|---------------------------------------------|-------------------------|----------------------------|---------------|
| K Requisit | tion title: * High-Precisio<br>ut / PR4974                   | on Microscope      |                                        |                                             |                         | Submit                     | Save and exit |
|            | Bidding Not Require                                          | d For Purchases U  | nder \$10,000: Bids and proposals f    | or purchases under \$10,000 USD (or equival | lent) are not required, | but still encouraged to en | sure          |
|            |                                                              |                    | Edit team buying setting               |                                             | ×                       |                            |               |
|            | Ship to                                                      | Edit shippin       | Turn on team buying?*                  | Turn on team receiving?*                    | .t                      | \$3,200.00 ∪               | SD            |
|            | NEW COLLEGE BUILDIN<br>PHILADELPHIA, PA 191<br>United States | G<br>02            | Yes No Your team for this requisition* | ●Yes ○No                                    |                         |                            |               |
|            |                                                              |                    | Choose a team                          |                                             | × .                     |                            |               |
|            | Need-by Date * (i)<br>February 25, 2025 (iii)<br>Shin To     |                    | SIT Testers                            | Save Cancel                                 |                         |                            |               |
|            | NCB 2ND FLOOR                                                | ,<br>,             |                                        |                                             |                         |                            |               |
|            | NEW COLLEGE BUILDI                                           | NG PHILADELPHIA, I | PA 19102 United States                 |                                             |                         |                            |               |
|            | On Behalf Of                                                 |                    |                                        | Is Team Requisition                         |                         |                            |               |
|            | Jose J. Cruz                                                 |                    | *                                      | No                                          |                         |                            |               |
|            | Is Team Received                                             |                    |                                        | Is this a Blanket Order?                    |                         |                            |               |

21. Click "Save"

| riba Buying                                                                             |                                                                       |                                               |                                                | 4 0 🕕         |
|-----------------------------------------------------------------------------------------|-----------------------------------------------------------------------|-----------------------------------------------|------------------------------------------------|---------------|
| ion title: * High-Precision Microscope                                                  |                                                                       |                                               | Submit Save                                    | and exit •••• |
| it / PR4974                                                                             |                                                                       |                                               |                                                |               |
| I Bidding Not Required For Purchases U pricing is competitive.                          | nder \$10,000: Bids and proposals for pur<br>Edit team buying setting | chases under \$10,000 USD (or equivalent) are | e not required, but still encouraged to ensure | ?             |
| Ship to Edit shippin<br>NEW COLLEGE BUILDING<br>PHILADELPHIA, PA 19102<br>United States | Turn on team buying?*  Yes No Your team for this requisition* My team | Turn on team receiving?*                      | t \$3,200.00 USD                               |               |
| Need-by Date * ()<br>February 25, 2025 ()<br>Ship To                                    |                                                                       | Save Cancel                                   |                                                |               |
| NCB 2ND FLOOR                                                                           | <u>~</u> ]                                                            |                                               |                                                |               |
| NEW COLLEGE BUILDING PHILADELPHIA,                                                      | PA 19102 United States                                                |                                               |                                                |               |
| On Behalf Of                                                                            |                                                                       | Is Team Requisition                           |                                                |               |
| Jose J. Cruz                                                                            | ~                                                                     | No                                            |                                                |               |
| Is Team Received                                                                        |                                                                       | Is this a Blanket Order?                      |                                                |               |

22. You may hover over the team member icons to view the team members and roles.

| iba Buying                                                      |                                    |                             |                                |                             |                                                 | 4 🤨      | U Î |
|-----------------------------------------------------------------|------------------------------------|-----------------------------|--------------------------------|-----------------------------|-------------------------------------------------|----------|-----|
| n title: * High-Precision N<br>uying checkout / PR4974          | dicroscope                         |                             |                                |                             | Submit Save                                     | and exit |     |
|                                                                 |                                    |                             |                                |                             |                                                 |          |     |
| i Bidding Not Required For pricing is competitive.              | or Purchases Under \$10,000        | Bids and proposals for purc | hases under \$10,000 USD (or e | equivalent) are not require | My team                                         | (3)      | ?   |
|                                                                 | and the state of the second second |                             |                                |                             | Jose J. Cruz<br>Owner                           |          |     |
| Ship to                                                         | Edit shipping locations            | Charge to                   | Manage details                 | Total cost                  | Rufaida Haque                                   |          |     |
| NEW COLLEGE BUILDING<br>PHILADELPHIA, PA 19102<br>United States |                                    | Chart (D - Drexel Universit | (y)                            |                             | Contributor<br>JJ Jessica J. Leventry<br>Viewer |          | •   |
| Need-by Date * (i)                                              |                                    |                             | Rm-MS/Deliver To               |                             |                                                 |          |     |
| February 25, 2025                                               |                                    |                             | Jose J. Cruz/Rm 207            |                             |                                                 |          |     |
| Ship To                                                         |                                    |                             |                                |                             |                                                 |          |     |
| NCB 2ND FLOOR                                                   | $\sim$                             |                             |                                |                             |                                                 |          |     |
| NEW COLLEGE BUILDING                                            | PHILADELPHIA, PA 19102 Unit        | ed States                   |                                |                             |                                                 |          |     |
| On Behalf Of                                                    |                                    |                             | Is Team Requisition            |                             |                                                 |          |     |
| Jose J. Cruz                                                    |                                    |                             | Yes                            |                             |                                                 |          |     |

#### Updating the On Behalf of Field in Buying & Invoicing for Submitted

#### Requisitions

Alert! Once the "On Behalf Of" field is set and a requisition is submitted, it becomes locked. In Guided Buying, there is no option to change this field directly. Only the preparer or the "On Behalf Of" user can modify it within Buying & Invoicing. 23. From the Ariba Dashboard, click "Invoice & Payment"

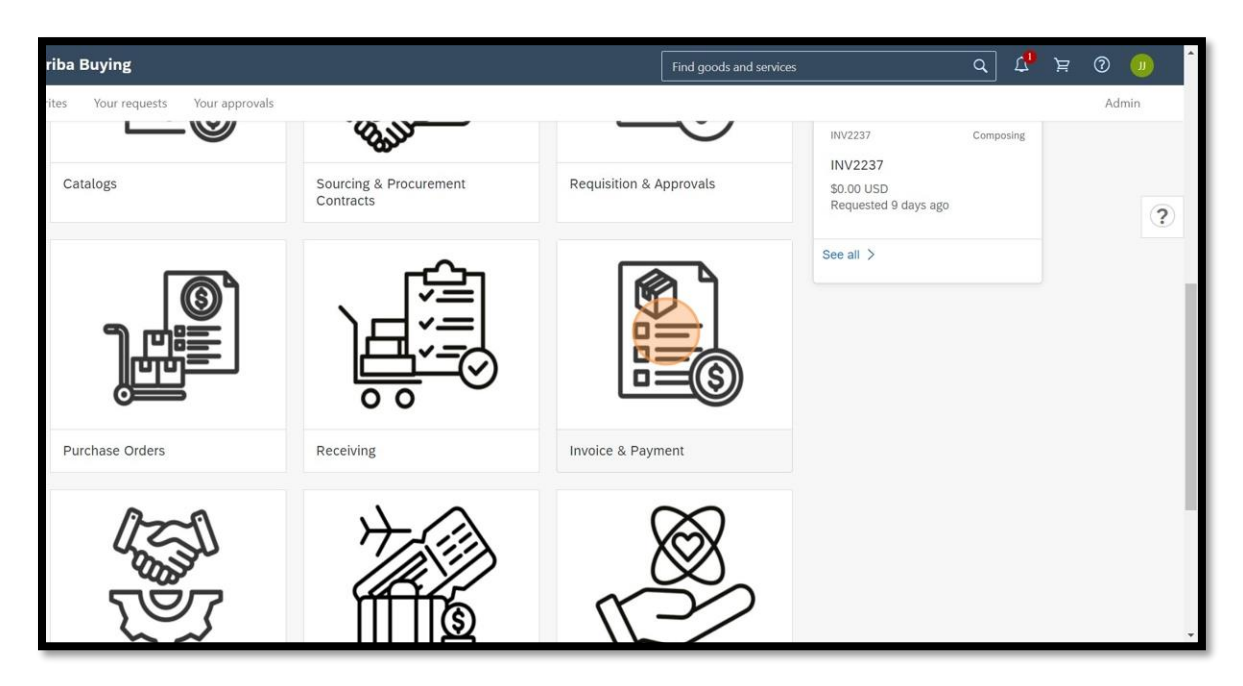

24. Click "Link to SAP Buying & Invoicing"

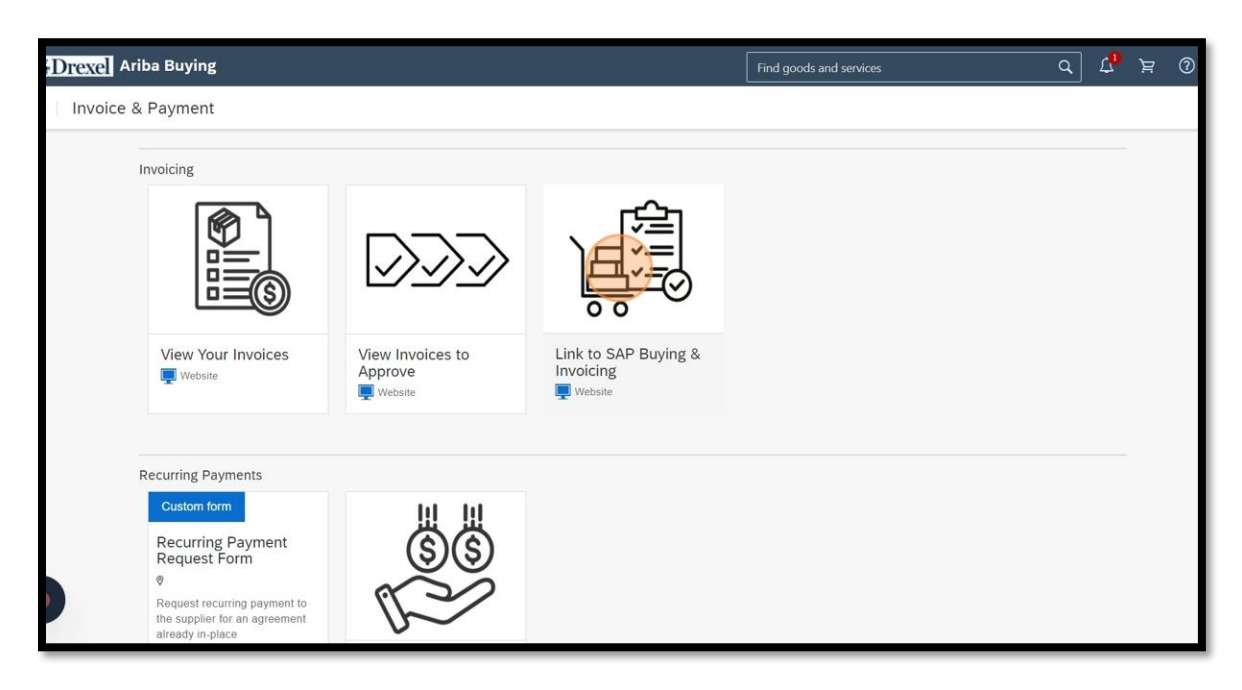

25. Click "Procurement"

| Accounts Payable<br>& Procurement Services                                       |        |                  |           |      |                             |           |                         |                                                                                                    |
|----------------------------------------------------------------------------------|--------|------------------|-----------|------|-----------------------------|-----------|-------------------------|----------------------------------------------------------------------------------------------------|
| HOME PROCUREMENT                                                                 | INV    | OICING CATA      | LOG       |      |                             |           |                         |                                                                                                    |
| Purchase Order \vee Title                                                        |        |                  | Order ID  |      | `                           | <u> </u>  |                         |                                                                                                    |
| Common Actions<br>Create<br>SAP Business Network Discovery                       | ~      | To Do            | ĺ         | ~    | My Requisitions<br>0 Denied | ~         | My Receipts<br>0 Denied |                                                                                                    |
| Contract Request (Procurement)<br>Analytical Report<br>Compound Report<br>More ~ |        | Escalated<br>New | 1         |      | 4<br>Total Submitted        |           | 2<br>Total Receipts     |                                                                                                    |
| Manage<br>Receive                                                                |        | To Do            |           |      |                             |           |                         |                                                                                                    |
| Purchase Orders                                                                  |        | ID               | Date ↓    | From | n                           | Status    | Title                   |                                                                                                    |
| Personal Workspace<br>More ~                                                     |        | EP1505-V2        | 2/11/2025 |      |                             | C Confirm | ed CNVU0                | 315812                                                                                                    |
|                                                                                  |        | RC2652           |           |      |                             | Compos    | ing mini sp             | lit condenser reloc                                                                                                    |
| cently Viewed                                                                    | $\sim$ | RC3251           |           |      |                             | Compos    | ing Grills fo           | or Urban Eatery                                                                                                    |
|                                                                                  |        |                  |           |      |                             | F         |                         | and the second second se |

26. Click "Catalog" and select "Requisition"

|                                                     |             |           |      |             | Por                             | Manage Sc       | Croate   |
|-----------------------------------------------------|-------------|-----------|------|-------------|---------------------------------|-----------------|----------|
| HOME PROCUREMENT                                    | VOICING CAI | ALOG      |      |             | Rec                             | vent V Manage V | Create   |
| atalog 🗸 Keywords                                   |             |           |      | ✓ Q         |                                 |                 | 2        |
| Common Actions ~                                    | To Do       |           |      |             |                                 |                 |          |
| Create                                              | ID          | Date 4    | From | Status      | Title                           | Required A      | Action   |
| SAP Business Network Discovery                      | EP1505-V2   | 2/11/2025 |      | C Confirmed | CNVU0315812                     | Review O        | c        |
| Contract Request (Procurement)<br>Analytical Report | RC2652      |           |      | Composing   | mini split condenser relocation | Receive         |          |
| Compound Report                                     | RC3251      |           |      | Composing   | Grills for Urban Eatery         | Receive         |          |
| More 🗸                                              | RC3380      |           |      | Composing   | Mill. Heat Pumps                | Receive         |          |
| Manage                                              | RC3510      |           |      | Composing   | Bathroom Locks for Bentley      | Receive         |          |
| Receive<br>Purchase Orders                          | RC2965      |           |      | Composing   | Graduation Regalia Bags         | Receive         |          |
| Personal Workspace                                  | 00000       |           |      | Comparing   | ADA Onorator for Millonnium     | Doonkin         |          |
| More ~                                              |             |           |      |             |                                 |                 | View All |
| Sently Viewed                                       | My Docume   | nts       |      |             |                                 |                 |          |
|                                                     |             |           |      |             |                                 |                 |          |

27. Click the search button.

| Accounts Payable<br>& Procurement Services                                                                     |              |           |             |              |                                 | ۹ 🖶 💿 د        | 9 🕖             |
|----------------------------------------------------------------------------------------------------|--------------|-----------|-------------|--------------|---------------------------------|----------------|-----------------|
| Statement of the second second second second second second second second second second second second second se |              |           |             |              |                                 |                | Stop            |
| HOME PROCUREMENT IN                                                                                            | IVOICING CAT | ALOG      |             |              | Recen                           | nt ∨ Manage ∨  | Create 🗸        |
| equisition V Title                                                                                             |              | ID        |             | 9            |                                 |                | 20              |
| Common Actions V                                                                                               | To Do        |           |             | $\smile$     |                                 |                | ~               |
| Create                                                                                                    | ID           | Date 4    | From        | Status       | Title                           | Required Actio | n               |
| SAP Business Network Discovery                                                                                 | EP1505-V2    | 2/11/2025 |             | CR Confirmed | CNVU0315812                     | Review OC      | î               |
| Analytical Report                                                                                              | RC2652       |           |             | Composing    | mini split condenser relocation | Receive        |                 |
| Compound Report                                                                                                | RC3251       |           |             | Composing    | Grills for Urban Eatery         | Receive        | _               |
| More V                                                                                                    | RC3380       |           |             | Composing    | Mill. Heat Pumps                | Receive        | - 1             |
| Manage                                                                                                    | RC3510       |           |             | Composing    | Bathroom Locks for Bentley      | Receive        | _               |
| Receive<br>Purchase Orders                                                                                     | RC2965       |           |             | Composing    | Graduation Regalia Bags         | Receive        | _               |
| Personal Workspace                                                                                             | 00000        |           |             | Comparing    | ADA Onerator for Hillonnium     | Decelu         | -               |
| More ~                                                                                                    |              |           |             |              |                                 |                | View All $\sim$ |
| cently Viewed                                                                                                  | My Docume    | nts       |             |              |                                 |                | $\sim$          |
| B5 Cayman Meloxicam                                                                                            | ID           | Т         | itle        |              | Date 4                          | Status         |                 |
| PR5473 CNVU0318140                                                                                             | PR6740       | N         | orth Blinds |              | 2/20/2025                       | Submitted      | -               |

28. Filter by "**Submitted**" status. You may use the other filters to narrow down you search.

| Search                                                 | Type: Requisition V                                            |             |              |                                              |                                     |                                         |
|--------------------------------------------------------|----------------------------------------------------------------|-------------|--------------|----------------------------------------------|-------------------------------------|-----------------------------------------|
| Requisition                                            | Change the search criteria or name, and then Search.           |             |              |                                              |                                     |                                         |
| View All                                               | Search Filters                                                 |             |              |                                              |                                     | Search Options >>                       |
| ' My Labels<br>Archive Items (7)                       | Title:                                                         |             |              | If Sole Source,<br>provide<br>justification: |                                     |                                         |
| My Saved Searches<br>No Items<br>Public Saved Searches | Commodity Code: (setect a value) [setect] Date Created: Custom |             |              | Requester:<br>Status:                        | (select a value) [ select ~ ]       | ~~~~~~~~~~~~~~~~~~~~~~~~~~~~~~~~~~~~~~~ |
| My Requisitions<br>Requisitions Approved By Me         | From: Thu, 6 Feb, 2025<br>To: Thu, 20 Feb, 2025                |             |              | Supplier (any line<br>item):<br>Total Cost:  | No Choice<br>Composing<br>Submitted | USDV                                    |
|                                                        |                                                                |             |              |                                              | Approved<br>Collaborating           | Reset Save Search                       |
|                                                        | Search Results                                                 |             | Four         | nd 1401 items                                | Denied                              | <b></b> ×                               |
|                                                        | t Type ID Title                                                | Status      | Date Created | Total If S                                   | Invalid                             |                                         |
|                                                        | PR5786 Video documentation and production                      | Submitted   | 11 Feb 2025  | \$930.00 USD                                 | Ordering                            | ·                                       |
|                                                        | PR6408 Premium Bright Copy Paper, 98<br>Bright, 20 lb,         | 3 Composing | 17 Feb 2025  | \$82.50 USD                                  | Ordered                             |                                         |
|                                                        | PR5793 2025 DWIB Alumnae Award                                 | Ordered     | 11 Feb 2025  | \$260.00 USD                                 | Receiving                           | *                                       |

29. Click "Search"

| Search                          | Type: Requisition               | ~                                               |           |              |                                          |                                                   |       |                |
|---------------------------------|---------------------------------|-------------------------------------------------|-----------|--------------|------------------------------------------|---------------------------------------------------|-------|----------------|
| Requisition                     | Change the search criteria or n | ame, and then Search.                           |           |              |                                          |                                                   |       |                |
| View All                        | Search Filters                  |                                                 |           |              |                                          |                                                   |       | Search Options |
| My Labels<br>Archive Items (7)  | Titt                            | e:                                              |           |              | If Sole Sourc<br>provid<br>justification | e,<br>le<br>n:                                    |       |                |
| r My Saved Searches<br>No Items | Commodity Cod<br>Date Create    | e: (select a value) [select ]<br>d: Custom ~    |           |              | Requeste<br>Statu                        | r: (select a value) [select > ]<br>s: Submitted > |       | h              |
| My Requisitions                 |                                 | From: Thu, 6 Feb, 2025                          |           |              | Supplier (any lin<br>item                | ie (No Preference) [ select ]<br>):               |       |                |
| Requisitions Approved By Me     |                                 | To: Thu, 20 Feb, 2025                           |           |              | Total Cos                                | It: From: To:                                     | USDV  |                |
|                                 |                                 |                                                 |           |              |                                          | Search                                            | Reset | Save Search    |
|                                 | Search Results                  |                                                 |           | Four         | d 1401 items                             |                                                   |       | <b></b> ×      |
|                                 | t Type ID                       | Title                                           | Status    | Date Created | Total                                    | If Sole Source, provide justification             |       |                |
|                                 | PR5786                          | Video documentation and<br>production           | Submitted | 11 Feb 2025  | \$930.00 USD                             |                                                   |       |                |
|                                 | PR6408                          | Premium Bright Copy Paper, 98<br>Bright, 20 lb, | Composing | 17 Feb 2025  | \$82.50 USD                              |                                                   |       |                |
|                                 | PR5793                          | 2025 DWIB Alumnae Award                         | Ordered   | 11 Feb 2025  | \$260.00 USD                             |                                                   |       |                |

30. Click the requisition ID or title to open the requisition.

|                             |         |       |        |                                                      | _         |              | item):          |                                                                                                    |
|-----------------------------|---------|-------|--------|------------------------------------------------------|-----------|--------------|-----------------|----------------------------------------------------------------------------------------------------|
| Requisitions Approved By Me |         |       |        | To: Thu, 20 Feb, 2025                                |           |              | Total Cost:     | From: USD~                                                                                                    |
|                             |         |       |        |                                                      |           |              |                 | Search Reset Save Search                                                                                                    |
| Se                          | arch Re | sults | 5      |                                                      |           | Found        | 136 items       | <b>.</b> ×                                                                                                    |
|                             | 1       | Туре  | ID     | Title                                                | Status    | Date Created | Total           | If Sole Source, provide justification                                                                                                    |
|                             |         | 9     | PR5124 | Phanton Bedding Disposal Unit                        | Submitted | 7 Feb 2025   | \$9,100.00 USD  |                                                                                                    |
|                             |         | 7     | PR5139 | Hand Sanitizer Refills                               | Submitted | 7 Feb 2025   | \$150.20 USD    |                                                                                                    |
|                             |         | ₽     | PR5916 | On Call HOLISTIC TRAVEL RISK<br>MANAGEMENT SOLUTIONS | Submitted | 12 Feb 2025  | \$25,799.20 USD | Contract with Arthur J. Gallagher Risk Management services is specific<br>to the university and to On Call insurance. Services agreed upon by<br>Risk management department and Global Engagement. |
|                             |         | 7     | PR4972 | ELAM Allyship Winter 2025                            | Submitted | 6 Feb 2025   | \$3,500.00 USD  |                                                                                                    |
|                             |         | P/    | PR5212 | Research Subaward: Sharing<br>Excess, Inc            | Submitted | 8 Feb 2025   | \$14,966.00 USD |                                                                                                    |
|                             |         | 7     | PR6705 | Copy of Posters stock                                | Submitted | 20 Feb 2025  | \$300.00 USD    |                                                                                                    |
|                             | 14      | Labe  | el 🕶   | Copy Delete                                          | ]         |              |                 |                                                                                                    |
|                             |         |       |        |                                                      |           |              |                 |                                                                                                    |

#### 31. Click "**Edit**"

| Contents Payable<br>& Procurement Services | Q 🖶             | 0 9         | 0      |
|--------------------------------------------|-----------------|-------------|--------|
|                                            |                 |             | Stop   |
| R5139 - Hand Sanitizer Refills             | s               | Status: Sul | omitte |
| Copy Edit Print                            |                 |             |        |
| Summary Orders Receipts History            |                 |             |        |
| Title: Hand Sanitizer Refills              | Cart Summary    |             |        |
| On Behalf Of: Scott W. Dunham              |                 |             |        |
| Source System: Ariba Guided Buying         | Unspecified (1) | \$150       | 20 US  |
| ERP Reference ID: PR5139                   | Total (1 item)  | \$150       | 20115  |
| Is this a Blanket Order? No                |                 | \$100       |        |
| Type of Purchase: Goods Only               |                 |             |        |
| Sole Source, provide justification:        |                 |             |        |
| Accounting Date: 02/07/2025                |                 |             |        |
| Department: (no value)                     |                 |             |        |
| My Labels: Apply Label 🗸 ①                 |                 |             |        |
| Ship To: CENTRAL RECEIVING                 |                 |             |        |
| Des Michael Transformer                    |                 |             |        |
| Rm-ms/Deliver 10: Scott W. Dunnam          |                 |             |        |

32. Update the "**On Behalf Of**" field.

| < Accounts Payable<br>& Procurement Service | cs                     | ۹.                          | • 0 9 🕛      |
|---------------------------------------------|------------------------|-----------------------------|--------------|
|                                             |                        |                             | Stop         |
| 5139: Hand Sanitizer Refills                |                        | Print Continue Shopping Sav | e Exit       |
| Summary                                     |                        |                             |              |
| Title: *                                    | Hand Sanitizer Refills | Cart Summary                |              |
| On Behalf Of:                               | Scott W. Dunham        | Unspecified (1)             | \$150.20 USD |
| Is Team Requisition:                        |                        | Total (1 item)              | \$150.20 US  |
| Is Team Received:                           |                        |                             | 0100120 000  |
| Source System:                              | Ariba Guided Buying    | Check                       |              |
| ERP Reference ID:                           | PR5139                 |                             |              |
| Is this a Blanket Order?                    | Ves 🖲 No               |                             |              |
| Type of Purchase: *                         | Goods Only 🗸           |                             |              |
| Ne Source, provide justification:           | 0                      |                             |              |
| Accounting Date:                            | 02/07/2025             |                             |              |

33. Click "Save"

| < Accounts Payable<br>& Procurement Services |                       |   |           | ۹ 📑                 | 0 9 0        |
|----------------------------------------------|-----------------------|---|-----------|---------------------|--------------|
|                                              |                       |   |           | ~                   | Stop         |
| 25139: Hand Sanitizer Refills                |                       |   | Print Con | tinue Shopping Save | Exit         |
| Summary                                      |                       |   |           |                     |              |
| Title: * Ha                                  | and Sanitizer Refills |   |           | Cart Summary        |              |
| On Behalf Of: Sc                             | cott W. Dunham 🗸      |   |           | Unspecified (1)     | \$150.20 USD |
| Is Team Requisition:                         | ] 0                   |   |           | Total (1 item)      | \$150.20 USD |
| Is Team Received:                            | ] 0                   |   |           |                     |              |
| Source System: Arib                          | ba Guided Buying      |   |           | Check               |              |
| ERP Reference ID: PR5                        | 5139                  |   |           |                     |              |
| Is this a Blanket Order?                     | ) Yes 💿 No            |   |           |                     |              |
| Type of Purchase: * G                        | ioods Only 🗸          |   |           |                     |              |
| ole Source, provide justification:           |                       | 6 |           |                     |              |
|                                              |                       |   |           |                     |              |
| Accounting Date: 02                          | 2/07/2025             |   |           |                     |              |